| 調剤可能な医薬品を登録・検索する                                                 |
|------------------------------------------------------------------|
| 重要 当該機能のご利用には薬剤師会での事前設定が必要となります。                                 |
| 1 <u>https://employee.est-aid.com</u> よりログイン                     |
| 東局アカウント入力     東局ブクシート入力     エヴィンID                               |
| パスワード<br>ゆ<br>つがくいの パフロ じちたかも得る<br>・ 次回から自動ログイン<br>ノライハシーホリシーを確認 |
| 重要 薬局アカウントがご不明な場合は、薬剤師会事務局にご確認ください。                              |
| 2 「小分け・不動薬」を選択                                                   |
| <b>エスト薬局サンプル</b> メール設定   お問い合わせ   ログアウト                          |
| ジョ対策     ジョ対策     シート     クリック                                   |
| 3 (利用初回のみ)<br>開設許可番号、営業時間、メールアドレスをご登録ください。                       |

調剤可能な医薬品を登録する

1

メニューバー「その他」の「調剤可否登録」をクリック

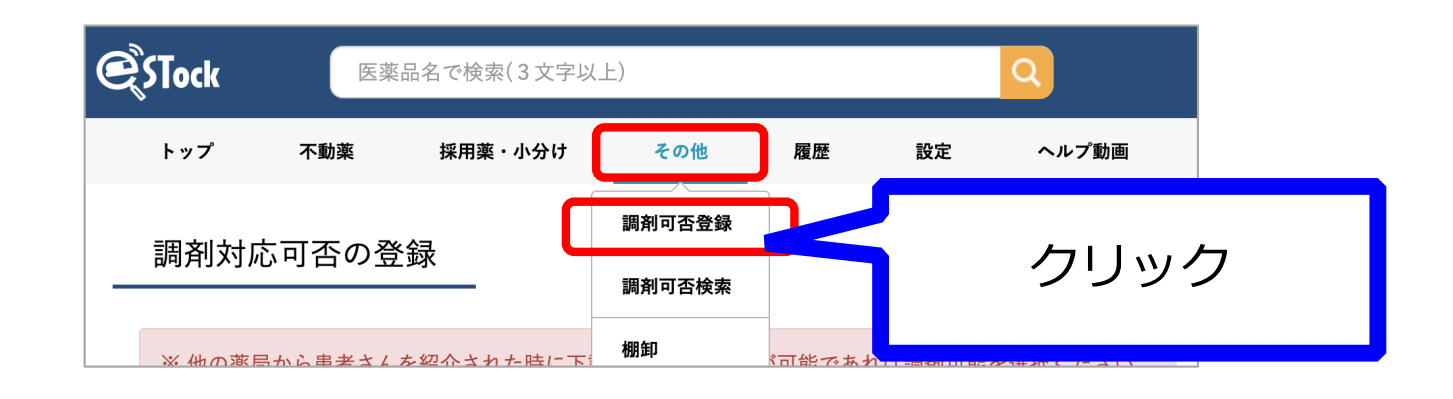

2 医薬品毎に調剤可否を選択ください

※ 医薬品は薬剤師会が選定・決定しています。

| STock                                                       | 医薬                                  | 品名で検索(3文字以        | (上)                |        |            | Q         |
|-------------------------------------------------------------|-------------------------------------|-------------------|--------------------|--------|------------|-----------|
| トップ                                                         | 不動薬                                 | 採用薬・小分け           | その他                | 履歴     | 設定         | ヘルプ動画     |
|                                                             | 可否の登                                | <b>録</b>          | 調剤可否登録<br>調剤可否検索   |        |            |           |
| ※ 他の薬局:                                                     | から患者さん                              | を紹介された時に下         | 棚卸                 | 「可能であれ | 1げ調剤可能;    | を選択ください   |
| <ul> <li>※ 調剤可能</li> <li>1.アスピリン</li> <li>○ 調剤可能</li> </ul> | な場合、他の。<br>/                        | 楽向から 电話寺 で向い<br>可 | , • <del>_</del> . | 調測     | 医薬品<br>剤可否 | 毎に<br>を選択 |
| <ul><li>2.デキストロ</li><li>ジ 調剤可能</li></ul>                    | <b>↓メトルファ</b><br>○ 対応不 <sup>-</sup> | ・ン臭化水素酸塩<br>可     | 水和物錠15mg           |        |            |           |
| 3.レボフロキ<br>✓ 調剤可能                                           | - サシン水利<br>() 対応不                   | 口物細粒250mg<br>可    |                    | 最後(    | こクリ        | ック        |
|                                                             |                                     |                   |                    |        |            |           |

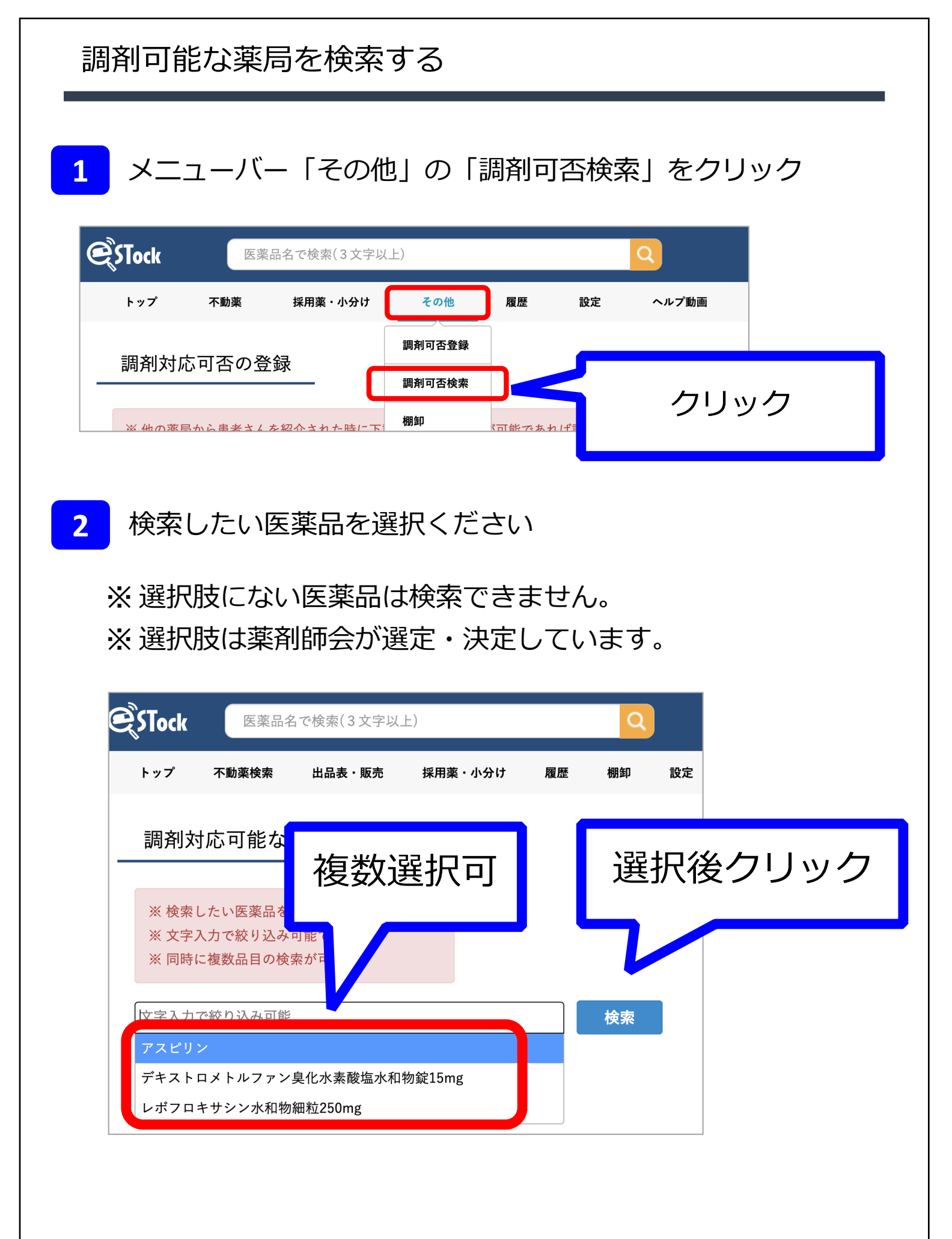